### **SMT Analytics Overview**

SMT Analytics is a web-based application used to analyze data sent by a SMT BiG (Building Intelligence Gateway).

A BiG represents a gateway and is assigned a gwID (Gateway ID) from Analytics. For large projects, multiple BiGs can share gwID's allowing data can be accumulated in Analytics under the same projects.

Data within BiG and analytics is separated by Jobs. A Job is a collection of Nodes, Sensors and Sensor Data. Jobs are typically created within the BiG and are pushed to Analytics on an export. The export file sent from BiG includes a list of Jobs created in BiG along with their names and Sensor Data group by Job ID. Both Analytics and BiG maintain separate JobID's.

Some features described in this manual maybe unavailable depending on your user permissions.

| Logging in |                                 |                                               |
|------------|---------------------------------|-----------------------------------------------|
|            | Structure Manifering Technology | Building Analytics                            |
|            | Login                           | Building Analytics                            |
|            |                                 | SMT Login<br>username:<br>password:<br>signin |
|            |                                 | © 2007 SMT Research Inc.                      |

Logging in creates a new user session in Analytics.

After a user logs in a Gateway is chosen and the last created Job for the gateway is set as the active job for the session.

The term active Job is used throughout this manual and is defined as the current selected Job to be viewed in analytics. It does not imply the state of the job nor imply that nodes are actively transmitting data to the Job.

Layout 7 **J SMT** 10 D Logout **Building Analytics** 2 Showing data for the last 1 Week(s) Job: Default Job Jateway: eHome + 7 Select Gateway **Gateway Properties** Data is filtered Job Info by Job. The default Job is Default Job Gateway ID: 33 Name Name eHome JobID 94 the newest Job created. Use this selector to Gateway Type: BiG Active (Partial Data) Dashboard **Q** tress Contact Person(s) Location: TrLabs Calgary choose a Sensor Browser different Job Polling: Disabled Contact Phone Sensor Editor Total Report Sensors 19 0 Jobs Alarms Edit Job Node List Edit Gateway Sensor List Make sure you have uploaded all images using the "Image Manager" and the R Job Done Event Dashboard BIG has uploaded all sensor data before clicking "Job Done". Clicking the button will generate and save a final report and generate a final invoice. 1 Events Drawing Image Manager **Generated Reports** Reports No Reports Generated for Job Weather Graphing Generated Invoices/Receipts Notifications No Invoices Generated for Job **Event Settings** User Settings System Errors Add Gateway Add Location -Date Range 6 Offset: 1 Week(s) Update © 2007 SMT Research Inc. 1 Gateway Selection. If multiple gateways have been assigned to a user use this tool to quickly switch between them 2 Job Selection. If a gateway contains multiple Jobs use this tool to quickly switch between them 3 Data Date Range. The data date range located in the middle of the tool bar shows the date range applied to data sets. This date range is applied to graphs and viewing data logs. For active jobs the default setting is one week, otherwise the date range is set to the min and max dates for sensor data. 4 System Data Navigation Options. Navigation items under the System Data are tools used to view/manipulate data for a Gateway/Job 5 Analytics Navigation Options. These options are used for the administration of Analytics. Many of these options are not available to normal users Date Selection. This tool is used to modify the Data Date Range. 6 Session Settings. Session settings allow the user to change the graph size, graphing options, clear session variables, and log out Job Done button. The Job Done button is used in restoration project to 8 produce a final report and invoice 9 Gateway and Job Properties

# **Project Details**

|                                                                   |                                                                       | Job Info                                                              |                                                                                    | Data is filtered                                        |
|-------------------------------------------------------------------|-----------------------------------------------------------------------|-----------------------------------------------------------------------|------------------------------------------------------------------------------------|---------------------------------------------------------|
| Gateway ID:                                                       | 33                                                                    | Name                                                                  | Default Job                                                                        | default Job is                                          |
| Name:                                                             | eHome                                                                 | JobID                                                                 | 94                                                                                 | the newest Job                                          |
| Gateway Type:                                                     | BiG                                                                   | State                                                                 | Active (Partial Data)                                                              | this selector to                                        |
| Location:                                                         | TrLabs Calgary                                                        | Address                                                               |                                                                                    | choose a                                                |
| Polling:                                                          | Disabled                                                              | Contact Person(s)<br>Contact Phone                                    |                                                                                    | different Job.                                          |
| Total Report Sensors                                              | 19                                                                    |                                                                       |                                                                                    |                                                         |
| Alarms                                                            | 0                                                                     | 8- H. L. L                                                            |                                                                                    |                                                         |
| Job Done                                                          | Make sure you I<br>BiG has uploade                                    | have uploaded all in<br>ed all sensor data b                          | nages using the "Imag<br>efore clicking "Job Do                                    | e Manager" and the ne". Clicking the                    |
| Generated Reports                                                 | Make sure you l<br>BiG has uploade<br>utton will generate             | have uploaded all in<br>ed all sensor data b<br>e and save a final re | nages using the <i>"Imag</i><br>efore clicking "Job Dor<br>port and generate a fir | e Manager" and the<br>ne". Clicking the<br>nal invoice. |
| Generated Reports                                                 | Make sure you I<br>BiG has upload<br>utton will generate              | have uploaded all in<br>ed all sensor data be<br>and save a final re  | nages using the <i>"Imag</i><br>efore clicking "Job Dor<br>port and generate a fir | e Manager" and the<br>ne". Clicking the<br>nal invoice. |
| Generated Reports<br>No Reports Generated<br>Generated Invoices/F | Make sure you I<br>BIG has upload<br>utton will generate<br>d for Job | have uploaded all in<br>ed all sensor data b<br>e and save a final re | nages using the <i>"Imag</i><br>efore clicking "Job Dor<br>port and generate a fir | e Manager" and the ne". Clicking the nal invoice.       |

The Project details page is the default page shown after a user logs in. This page includes gateway information and details of the current job.

The Job Done button is used in restoration projects. Pressing the button generates a final report and invoice.

Any generated report and invoices are accessible on the project details page.

# Dashboard

| PhyID | Input | Name                       | Туре                   | Last Reading (Eng. Unit) | Last Reading Time    |  |
|-------|-------|----------------------------|------------------------|--------------------------|----------------------|--|
| 1225  | 1     | Portable Flood Sensor      | Resistance             | 449,291,700.00 Ω         | Nov 19-2008 09:31 AM |  |
|       | 2     | Room Temperature           | Temperature 104JT (°C) | 29.29 °C                 | Nov 19-2008 09:32 AM |  |
|       | 5     | Relative Humidity          | II EE RH (uV)          | 17.54                    | Nov 19-2008 09:32 AM |  |
|       | 6     | Carbon Dioxide PPM         | II EE CO2 (uV)         | 437.89                   | Nov 19-2008 09:32 AM |  |
|       | 16    |                            | Unknown                | 10,042.00                | Nov 19-2008 09:32 AM |  |
|       | 256   |                            | Unknown                | 0.00                     |                      |  |
| 1004  | 1     | Wall Moisture              | Moisture (%)           | 11.38% MC                | Nov 19-2008 09:32 AM |  |
|       | 2     | Flood Detection Under Sink | Resistance             | 1,000,000,000.00 Ω       | Nov 19-2008 09:33 AM |  |
|       | 16    |                            | Unknown                | 5,796.00                 | Nov 19-2008 09:33 AM |  |
|       | 256   |                            | Unknown                | 9.00                     | Nov 3-2008 01:32 PM  |  |
| 1     | 2     |                            | Unknown                | 200.00                   | Oct 22-2008 02:54 PM |  |

The Dashboard provides a snapshot of the active Job in Analytics. Sensors are grouped by phyID or device ID and sorted by input number

Only sensors that are flagged to be included in reports are shown in the dashboard

### **Sensor Browser**

| WiDAQ                                             | Sensor                                                                                                    | Info                                                                                                    |
|---------------------------------------------------|----------------------------------------------------------------------------------------------------|----------------------------------------------------------------------------------------------------|
| 1 (Not Set)                                       | Input: 1 (Portable Flood Sensor)                                                                                                    | Room Temperature                                                                                                    |
| 1004 (Moisture Monitoring)<br>1225 (Wireless IAQ) | Input: 2 (Room Temperature)<br>Input: 4 ()<br>Input: 5 (Relative Humidity)<br>Input: 6 (Carbon Dioxide PPM)<br>Input: 8 ()<br>Input: 16 ()<br>Input: 256 () | Type         Temperature 104JT (°C)           Phy ID         1225           WiDAQ ID         4369           Input         2           sensorID         6879           Last Reading (Eng. Units) 29.29 °C           Last Reading (Raw)         81,160.00           Last Reading Date         Nov19-2008 09:37 AM           Image: Sensorial content of the sensorial content of the sensor |

The Sensor browser is the fastest way to view sensor data in Analytics.

The Sensor browser is made up of 3 panels: a Node/WiDAQ panel, a sensor panel, and Sensor info panel.

The Node/WiDAQ panel lists all devices reporting data for the active job. After selecting a Node in the first panel, the Sensor panel loads with sensors attached to the device. Selecting a sensor in the Sensor panel load detailed information in the Sensor Info panel.

| Sensor | Option |
|--------|--------|
|--------|--------|

|   | Edit Sensor settings                  |
|---|---------------------------------------|
| 2 | View graph of sensor data             |
|   | View sensor data log                  |
|   | View/Modify Alarms attached to Sensor |

## **Sensor Editor**

| Update   | All          |            |                       |                        |               |    |                    |                |                     |
|----------|--------------|------------|-----------------------|------------------------|---------------|----|--------------------|----------------|---------------------|
| PhylD In | put Name     | i<br>i     | nclude<br>n<br>Report | Sensor Type            | Wood Species  |    | Temperature Sensor | Senso<br>Image | r Sensor<br>Drawing |
| 1225 1   | Portable Flo | ood Sensor |                       | Resistance             | \$<br>Unknown | ;  | Disabled           | ¢ none         | 🗘 none 🛟            |
| 2        | Room Tem     | perature   |                       | Temperature 104JT (°C) | \$<br>Unknown | \$ | Disabled           | none           | 🗘 none 🛟            |
| 4        |              |            |                       | Unknown                | \$<br>Unknown | \$ | Disabled           | t none         | 🔹 none 🛟            |
| 5        | Relative Hu  | ımidity    |                       | II EE RH (uV)          | \$<br>Unknown | \$ | Disabled           | none           | none 🛟              |
| 6        | Carbon Dio   | xide PPM   |                       | II EE CO2 (uV)         | \$<br>Unknown | \$ | Disabled           | none           | inone i             |

Use the Update all button to commit settings

| Column             | Description                                            |
|--------------------|--------------------------------------------------------|
| phyID              | Physical ID of the device                              |
| Input              | Input on device sensor is attached to                  |
| Include in Report  | Flag used to indicate if sensor should be included in  |
|                    | reporting                                              |
| Sensor Type        | Sensor Type. Indicates engineering unit formula to be  |
|                    | applied to raw sensor data                             |
| Wood Species       | Wood species used for moisture content formula. If not |
|                    | required set as "Unknown"                              |
| Temperature Sensor | Temperature Sensor to be used for Engineering Unit     |
|                    | conversions that require temperature compensation.     |
| Sensor Image       | Sensor Image used in reports                           |
| Sensor Drawing     | Sensor Drawing used in reports                         |

Note: Use caution when updating any settings that effects the engineering unit conversion such as Sensor Type, Wood Species or Temperature Sensor. Updates those settings results in the removal of cached engineering units from the data table. The next time data is requested for a sensor cached engineering units will be updated, but it could take significant time to perform the conversion and updates result sets.

## Jobs

| Active   | "Default | Job ID | Title       | State                 | BiG Job ID | Date Created | Options |
|----------|----------|--------|-------------|-----------------------|------------|--------------|---------|
| (Active) |          | 94     | Default Job | Active (Partial Data) | 0          | Aug12-2008   | 😺 🖡     |
| 19 A.    |          | 4      | Default     | Closed                |            | Mar17-2008   |         |

| Column       | Description                                                                                                    |
|--------------|----------------------------------------------------------------------------------------------------|
| Active       | Data will appear in the Active Job if not jobID is pass by the export file from BiG. BiG version >0.5 send a jobID in the |
|              | export file.                                                                                                    |
| Default      | If a Default Job is set, newly created jobs will copy Node                                                                |
|              | and Sensor definitions from it.                                                                                           |
| JobID        | Internal Analytics ID assigned to Jobs                                                                                    |
| Title        | Name assigned to Job                                                                                                    |
| Status       | The status is determined by Analytics nightly by analyzing                                                                |
|              | sensor data to determine the state of the Job. If all sensors                                                             |
|              | set with the "Include in Report" have new sensor data for                                                                 |
|              | the current day the Job is in the "Active" state                                                                          |
| BiG Job ID   | The Job ID assigned by BiG                                                                                                |
| Date Created | The date the Job was created in Analytics. The newest Job                                                                 |
|              | is the default Job when a user logs in or switches Gateways                                                               |
| Options      | List of Options to perform on Jobs                                                                                        |

| Job Title         | Default Job           |
|-------------------|-----------------------|
| Job State         | Active (Partial Data) |
| Job ID            | 94                    |
| Address           |                       |
| Contact Person(s) |                       |
|                   |                       |
| contact Phone(s)  |                       |
| contact Phone(s)  |                       |

A user with proper permission can update Job Title, Job Status, Address, Contact Person and Contact Phone

Number for a Job by clicking on the *licenterial* icon in the Options column.

# SMT Analytics Manual version 1.0

## **Node List**

| Node ID | Name                | phyID | options |
|---------|---------------------|-------|---------|
| 4367    | Not Set             | 1     |         |
| 4368    | Moisture Monitoring | 1004  |         |
| 4369    | Wireless IAQ        | 1225  |         |

| Column  | Description                                               |
|---------|-----------------------------------------------------------|
| Node ID | Internal Identifier assigned to nodes. This Identifier is |
|         | unique between all Jobs                                   |
| Name    | Name given to device                                      |
| phyID   | Physical ID of the device                                 |
| Options | List of Options to perform on Nodes                       |

| Edit Node   | ×             |
|-------------|---------------|
| Node Name   |               |
| Node ID     | 4367          |
| PHY ID      | 1             |
| Node Type   | Unknown 🛟     |
| Description |               |
| Comment     |               |
|             | Submit Cancel |

Nodes can be edited by clicking on the icon in the options column

# Sensor List

|                                                                   | ID                                            | Name                                                                       | Node ID | Node Name    | #/Input | options   |
|-------------------------------------------------------------------|-----------------------------------------------|----------------------------------------------------------------------------|---------|--------------|---------|-----------|
|                                                                   | 6878                                          | Portable Flood Sensor                                                      | 4369    | Wireless IAQ | 1225/1  |           |
|                                                                   | 6879                                          | Room Temperature                                                           | 4369    | Wireless IAQ | 1225/2  | V 😒 🖓 🌽   |
| Nme<br>Sensor<br>Wood S<br>Events<br>No Ever<br>Images<br>No Imag | Type:<br>Species<br>Attach<br>nts<br>:<br>ges | Room Temperature<br>Temperature 104JT (°C<br>Unknown<br>ed to this Sensor: | ;)      |              |         |           |
|                                                                   | 6930                                          | Not Set                                                                    | 4369    | Wireless IAQ | 1225/4  | 🥃 🖄 🗐 💱 🌽 |
|                                                                   | 6880                                          | Relative Humidity                                                          | 4369    | Wireless IAQ | 1225/5  | V 😥 🗠 😳   |
|                                                                   | 6881                                          | Carbon Dioxide PPM                                                         | 4369    | Wireless IAQ | 1225/6  | 🔁 🖄 🗐 💋 🎤 |

| Column    | Description                                         |
|-----------|-----------------------------------------------------|
| ID        |                                                     |
| Name      |                                                     |
| Node Name |                                                     |
| #/Input   | Combination of Physical ID and Input separated by / |
| Options   | List of Options to perform on Nodes                 |

| Icon       | Description                                                           |  |  |  |  |  |
|------------|-----------------------------------------------------------------------|--|--|--|--|--|
|            | Expands the column to display addition information. This information  |  |  |  |  |  |
|            | show in the pink area above                                           |  |  |  |  |  |
| $\bigcirc$ | A green check mark indicates there are no active alarms on the Sensor |  |  |  |  |  |
|            | Edit Sensor setting                                                   |  |  |  |  |  |
|            | View graph of sensor data                                             |  |  |  |  |  |
|            | View sensor data log                                                  |  |  |  |  |  |
|            | View/Modify Alarms attached to Sensor                                 |  |  |  |  |  |

### SMT Analytics Manual version 1.0

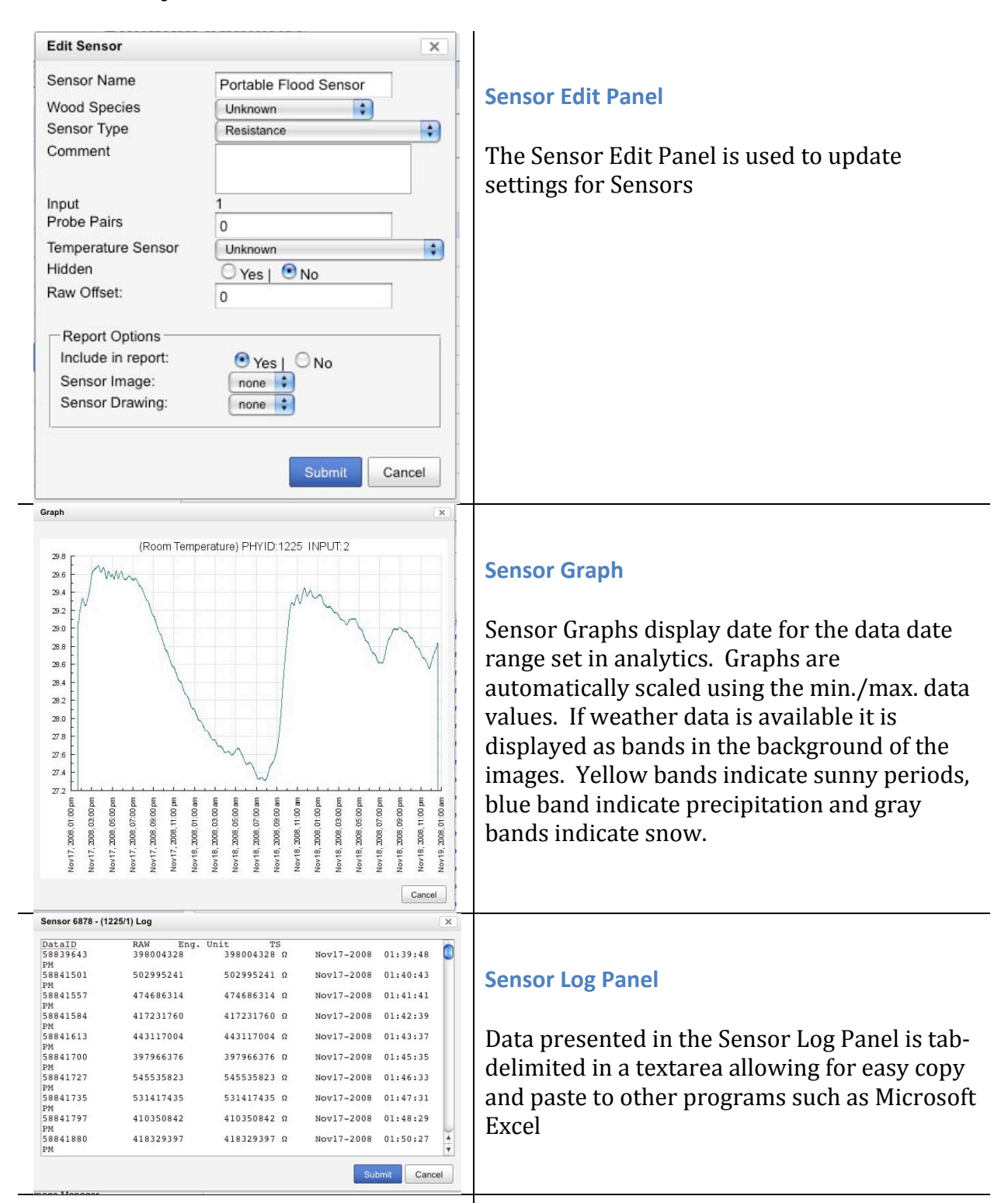

## **Event Dashboard**

|                       | Update Free | quency (s) | 20<br>Update     |
|-----------------------|-------------|------------|------------------|
| Refreshing 20 seconds |             |            | requesting slide |
| No Alarms             |             |            |                  |

The event dashboard is a tool used to display active alarms. The slider at the top right defines the frequency Analytics is checked for new alarms. When an alarm is triggered an alarm is sounded and event table is updated showing alarm details. When a event is cleared a "swoosh" sounds is played to notify the user.

Note: Events are processed by Analytics after data has been sent from the BiG. The notification delay it limited by the reporting frequency set in BiG and time to process data in Analytics.

### **Events**

| TriggerID | EventID | Event Name                 | sensorID | <u>Sensor</u><br><u>Name</u>     | PhyID | <u>Input</u> | Time Set                  | <u>cleared</u> | Time Clearned                    | Time<br>ManualCleared |
|-----------|---------|----------------------------|----------|----------------------------------|-------|--------------|---------------------------|----------------|----------------------------------|-----------------------|
| 5884      | 28      | eHome Flood<br>Detector    | 4122     | Flood<br>Detection<br>Under Sink | 1004  | 2            | 2007-11-28<br>14:29:09-06 | 1              | 2007-11-28<br>16:07:53.050178-06 |                       |
| 5885      | 31      | eHome Room<br>Temperature  | 4116     | Room<br>Temperature              | 1016  | 2            | 2007-11-28<br>15:33:27-06 | 1              |                                  |                       |
| 5886      | 30      | eHome Relative<br>Humidity | 4118     | Carbon<br>Dioxide PPM            | 1016  | 6            | 2007-11-28<br>18:38:52-06 | 1              |                                  |                       |
| 5887      | 28      | eHome Flood<br>Detector    | 4122     | Flood<br>Detection<br>Under Sink | 1004  | 2            | 2007-11-30<br>09:28:02-06 | 1              | 2007-11-30<br>11:38:31.520963-06 |                       |

An Event is an instance of an Alarm. The events section lists the last 50 events trigger.

## Image Manager

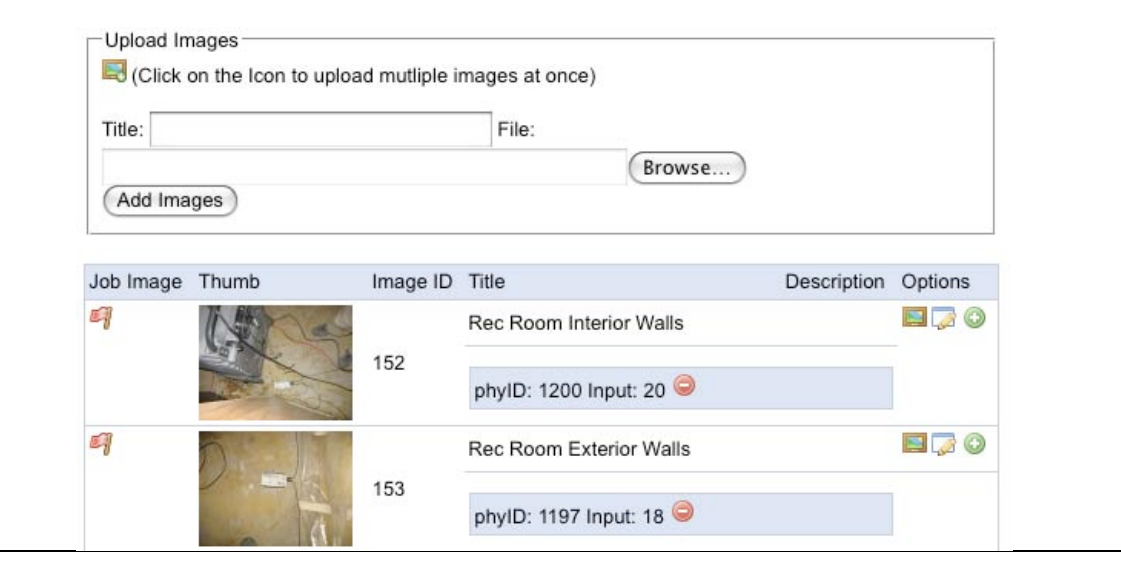

The Image manager is used to manage images Sensors. The image manager allows the user to upload multiple images in one click. The first image referenced to a sensor will be selected at the default image to appear the report

The Images differ by Drawing by:

- Sensor cannot be overlaid on images
- Sensors are referenced to an image. Drawings are meant to be schematics or layouts while Images are meant to be photographs of the actual sensors.

### How to use the Image Manager:

| 1 | Upload your images using the form at the top of the page. Use the "Browse" button to locate the image on your computer. A title should be provided, but not required.                                                                                                    |
|---|----------------------------------------------------------------------------------------------------|
|   | Additional images can be uploaded at the same time by pressing 💐 icon.                                                                                                    |
| 2 | After uploading your images the images can be tagged with the sensors they                                                                                                    |
|   | represent. A sensor can be associated to a image by using the $\bigcirc$ icon. Tagging sensors in images lets SMT Analytics know which pictures contain which specific sensor. You can tag multiple sensors in an image. The first image a sensor is tagged in is used as the default image for reports.                                                                                                    |
| 3 | A default image for a Job can be set by clicking the $\P$ icon. The default image is<br>usually representative of the job, and can be a picture of the building or typical<br>location for monitoring. If an image is already selected as the default image it will<br>be show with the icon. Only one image can be set as the default image, therefore<br>selecting a different image will overwrite the previously selected choice. |

# Drawings

#### Add Drawing

| Order | Title                            | Filename               | Options   |
|-------|----------------------------------|------------------------|-----------|
| 1     | Building Layout                  | Smartpark.jpg          |           |
| 1     | eHome Lab                        | TR Labs Electrical.png |           |
| 1     | eHome Multifunction Sensor       | eHome 074.JPG          |           |
| 2     | Demonstration Wall               | WiDAQs 015.JPG         | J 🛛 🗖 🎜 💿 |
| 3     | Demonstration Wall - Siding View | WiDAQs 014.JPG         |           |

| Column   | Description                                                |
|----------|------------------------------------------------------------|
| Order    | Order drawings appear in reports                           |
| Title    | Name assigned to drawing                                   |
| Filename | Original filename of drawing. Note: drawings are not       |
|          | stored in analytics with the original file name. Analytics |
|          | assigns new filenames to avoid file name conflicts.        |
| Options  | List of Options to perform on Nodes                        |

| Icon       | Description                                                        |
|------------|--------------------------------------------------------------------|
| 6          | Pencil Tool. Use this tool to identify sensor location on drawings |
|            | Drawing Time Elapse Tool                                           |
| 2          | Drawing Snapshot of drawing                                        |
|            | Edit Drawing properties                                            |
| $\bigcirc$ | Delete drawing                                                     |

## **Drawings Pencil Tool**

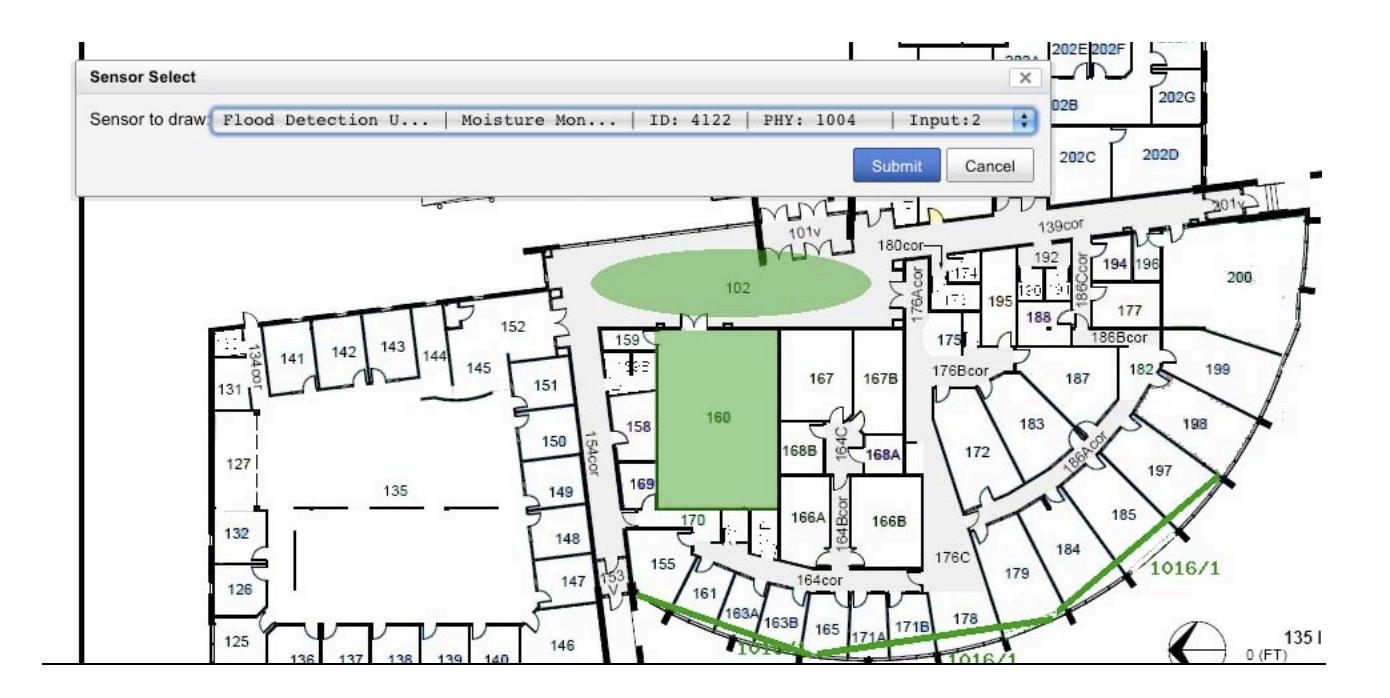

The Drawings Pencil Tool is used to overlay sensors on drawings. This tool displays the drawing in the full resolution it was uploaded in.

"Sensors PopUp" link displays the sensor select tool. A sensor must be selected before it is overlaid on the drawing.

How to Overlay sensors:

- 1. Click on the "Sensors PopUp" tool and select a sensor
- 2. Two clicks are required to register a sensor on a drawing. The default sensor object is the line. The first click registers the start of a line and the second click registers the end point. After the seconds point the image is reloaded with the sensor overlaid.
- 3. Sensor objects and be updated using the table below the drawing

| dsID | SensorID | phyID  |     |     |     |     | startX/startY/endX/endY        |        |
|------|----------|--------|-----|-----|-----|-----|--------------------------------|--------|
| 5173 | 4118     | 1016/6 | 441 | 546 | 532 | 680 | Area : Midd : Botto : 🗹 update | delete |
| 5174 | 4116     | 1016/2 | 393 | 485 | 604 | 536 | Area : Midd : Botte : 🗹 update | delete |
| 5175 | 4115     | 1016/1 | 428 | 744 | 558 | 789 | Tape : Midd : Botte : 🗹 update | delete |
| 5176 | 4115     | 1016/1 | 563 | 788 | 739 | 762 | Tape : Midd : Botto : 🗹 update | delete |
| 5177 | 4115     | 1016/1 | 743 | 757 | 864 | 655 | Tape : Midd ; Botte : 🗹 update | delete |
| 5178 | 4117     | 1016/5 | 632 | 272 | 753 | 133 | Area : Midd : Botto : V update | delete |

## SMT Analytics Manual version 1.0

The table below a drawing is updated real-time as sensors are overlaid on the drawing. Object can be removed or updated using the options in this table.

## **Drawing Snapshot**

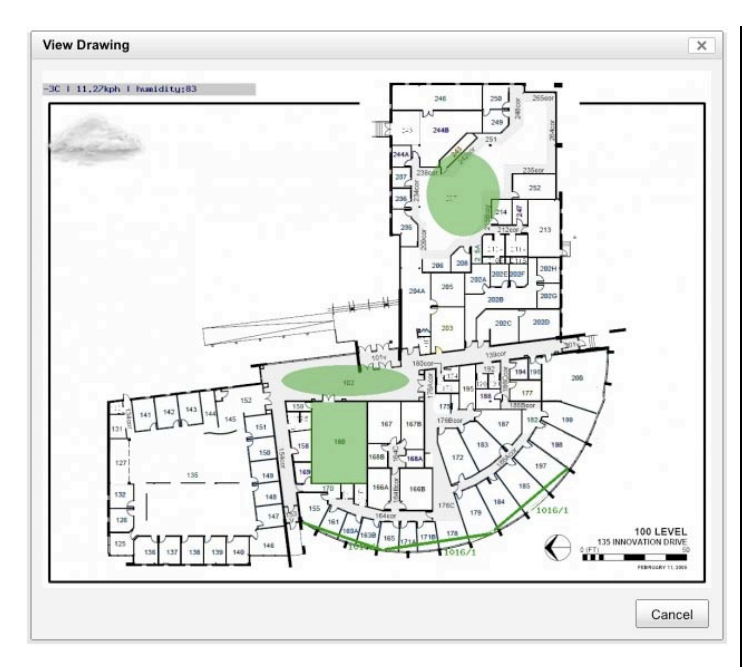

A drawing Snapshot comprises of a drawing with sensors overlaid. Three objects can represent sensors: lines rectangles, and ellipses.

Typically the line object represents a segment of moisture detection tape. The ellipse and rectangle tools would be suitable for temperature, relative humidity, CO2, or moisture probe.

The top right corner of the drawing contains the time and weather conditions. Sensor objects are displayed as either green or red. A Green sensor indicates no alarms are triggered while a red sensor represents a sensor with alarm event currently active.

## **Drawing Time Elapse Tool**

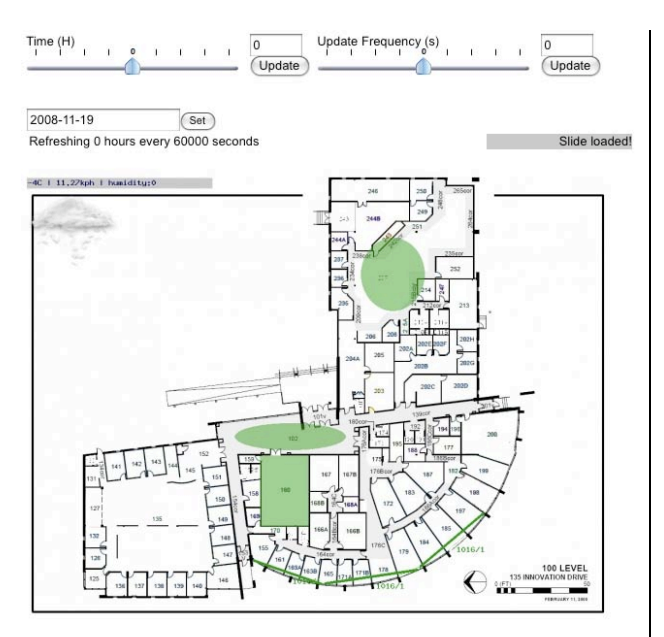

The Drawing Time Elapse Tool is used to view event triggering and visually identify problems by correlating event locations.

The two sliders at the top of the window are used to adjust the update frequency. The slider on the left adjusts the step time in hours for drawing updates. The slider on the right adjusts the frequency the drawing is updated on the screen. For example the sliders can be used to view the building status every 4 hours updating on the screen every 20 seconds.

The text box above the drawing is used to set the base time of the drawing the sliders use to manipulate

# Graphing

### Layout:

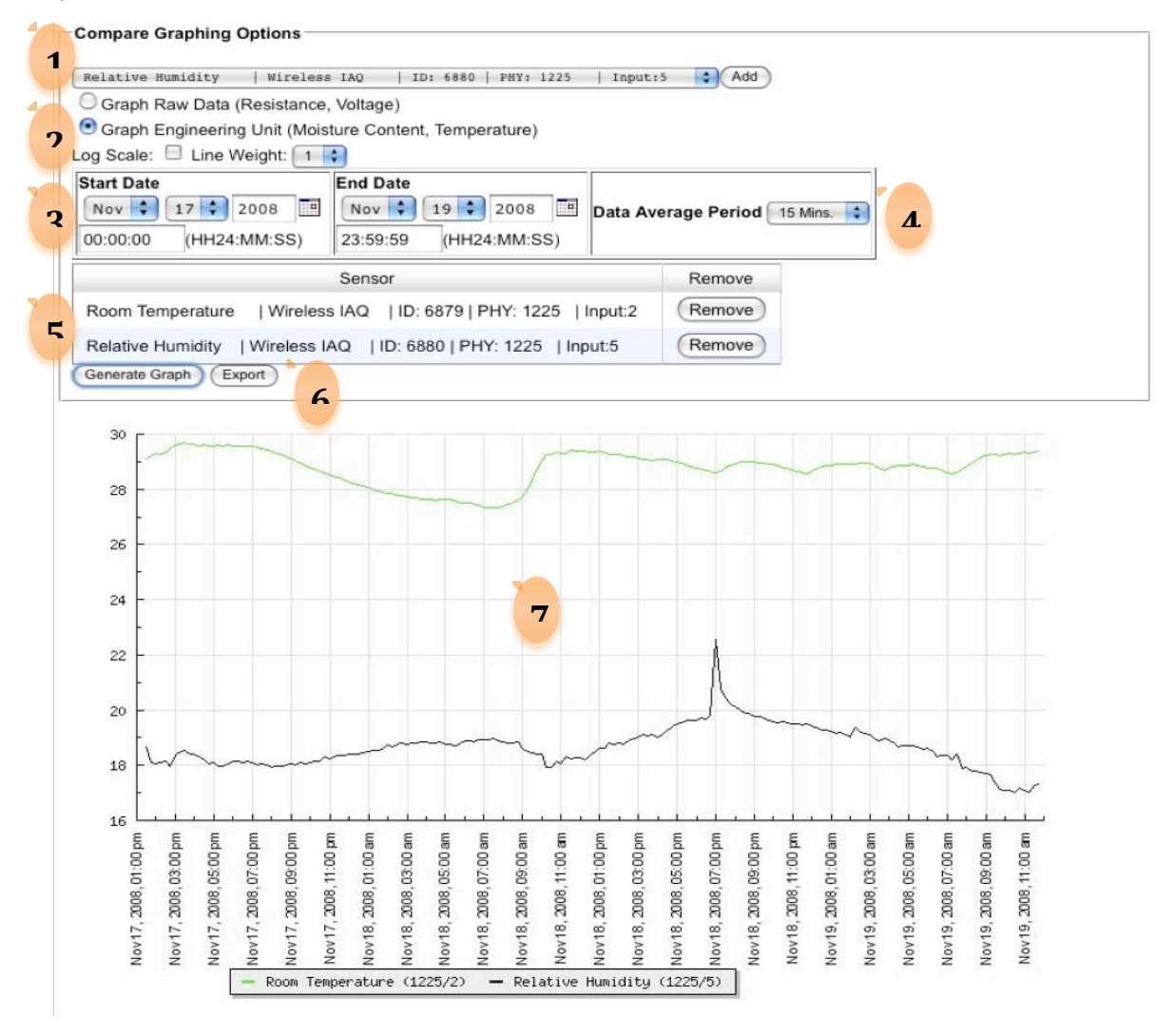

| 1 | Sensor List. Choose sensor to be added to list to Graph                         |
|---|---------------------------------------------------------------------------------|
| 2 | Choose to either graph raw data or engineering units.                           |
| 3 | Data range selection                                                            |
| 4 | Data average selection. To compare data sets, data must be averaged over a      |
|   | specified period for each sensor data set.                                      |
| 5 | Sensor List. This list shows sensors added to the graph                         |
| 6 | Graph / Export Action. After setting all the graphing options, choose to either |
|   | generate a graph or export data (CSV format)                                    |
| 7 | Generated graph                                                                 |

## **Report Generator**

| Report Generator |                 |
|------------------|-----------------|
| Start Date       | Oct 🗘 31 🗘 2008 |
| End Date         | Nov 🗘 19 🗘 2008 |
| Generate Report  |                 |

Reports can be generated at any time for any period of data by using the report generator.

Predefined report templates have been created and are automatically selected depending on the type of project your gateway is assigned to.

# Weather

| Build date             | temp | Direction | Speed | Humidity | Visibility | Pressure | Rising | Sun Rise               | Sun Set                | Desc                  |
|------------------------|------|-----------|-------|----------|------------|----------|--------|------------------------|------------------------|-----------------------|
| Nov19-2008<br>12:00 PM | -4   | 360       | 12.87 | 83       | 1607.69    | 1041     | 0      | Nov19-2008<br>08:00 AM | Nov19-2008<br>04:42 PM | light snow<br>showers |
| Nov19-2008<br>11:04 AM | -4   | 30        | 8.05  | 0        | 1607.69    | 0        | 0      | Nov19-2008<br>08:00 AM | Nov19-2008<br>04:42 PM | light snow showers    |
| Nov19-2008<br>10:27 AM | -4   | 40        | 11.27 | 0        | 1607.69    | 0        | 0      | Nov19-2008<br>08:00 AM | Nov19-2008<br>04:42 PM | light snow<br>showers |
| Nov19-2008<br>09:00 AM | -3   | 350       | 11.27 | 83       | 1607.69    | 1038     | 0      | Nov19-2008<br>08:00 AM | Nov19-2008<br>04:42 PM | cloudy                |
| Nov19-2008<br>08:32 AM | -3   | 0         | 0     | 0        | 1607.69    | 0        | 0      | Nov19-2008<br>08:00 AM | Nov19-2008<br>04:42 PM | light snow<br>showers |
| Nov19-2008<br>07:00 AM | -3   | 50        | 4.83  | 91       | 1607.69    | 1036     | 1      | Nov19-2008<br>08:00 AM | Nov19-2008<br>04:42 PM | cloudy                |
| Nov19-2008<br>06:00 AM | -3   | 40        | 9.66  | 91       | 1607.69    | 1035     | 1      | Nov19-2008<br>08:00 AM | Nov19-2008<br>04:42 PM | cloudy                |
| Nov19-2008<br>05:00 AM | -3   | 30        | 19.31 | 83       | 1607.69    | 1034     | 0      | Nov19-2008<br>08:00 AM | Nov19-2008<br>04:42 PM | cloudy                |
| Nov19-2008<br>04:03 AM | -2   | 40        | 19.31 | 0        | 16.09      | 0        | 0      | Nov19-2008<br>08:00 AM | Nov19-2008<br>04:42 PM | cloudy                |

Weather data is collected at a city level for each Gateway. Weather data is overlaid on drawings and showing in the background of graphs as weather bands

### **Export**

| Start | Date | 8 <u></u>                  |         |              |                |
|-------|------|----------------------------|---------|--------------|----------------|
| Oct   | : :  | 31 🗘 2008 🔳                |         |              |                |
| 00:0  | 0:00 | (HH24:MM:SS)               |         |              |                |
| End I | Date | 19 2008                    |         |              |                |
| 23:5  | 9:59 | (HH24:MM:SS)               |         |              |                |
|       | ID   | Name                       | Node ID | Node Name    | <u>#/Input</u> |
|       | 6878 | Portable Flood Sensor      | 4369    | Wireless IAQ | 1225/1         |
|       | 6879 | Room Temperature           | 4369    | Wireless IAQ | 1225/2         |
|       | 6930 | Not Set                    | 4369    | Wireless IAQ | 1225/4         |
|       | 6880 | Relative Humidity          | 4369    | Wireless IAQ | 1225/5         |
|       | 6881 | Carbon Dioxide PPM         | 4369    | Wireless IAQ | 1225/6         |
|       | 6931 | Not Set                    | 4369    | Wireless IAQ | 1225/8         |
|       | 6882 | Not Set                    | 4369    | Wireless IAQ | 1225/16        |
|       | 6929 | Not Set                    | 4369    | Wireless IAQ | 1225/256       |
|       | 6871 | Wall Moisture              | 4368    | Moisture     | 1004/1         |
|       | 6872 | Flood Detection Under Sink | 4368    | Moisture     | 1004/2         |

The Export tool exports all data for sensors selected. Select a sensor by checking the checkbox in the first column. Unlike the Graphing Tool's export function where data is averaged, the Export tool exports all data for each sensor. Each sensor data point is given its own row in the export file, while the Graph tool's export function gives each time frame its own rows with an average of each sensor's data.

The Export tool generates an export in CSV format.

### **Notifications**

| Name       | email                 | options |
|------------|-----------------------|---------|
| Greg Jaman | greg@smt-research.com |         |

Notifications Engine alters emails by email when an alarm event occurs and clears. To receive notification a notification address and name must be provided and events added to the entity. Changes to the name and email address can be made by clicking on the  $\checkmark$  icon.

### **Add Notification**

| Add Notification           | ×             |
|----------------------------|---------------|
| Notification Name<br>Email |               |
|                            | Submit Cancel |

Click on the "Add Notification" link at the bottom of the Notification list table. A popup window appears prompting for a Name and Email address.

### **View Events Attached**

| Event Name                            |                                                                                                    |                   |
|---------------------------------------|----------------------------------------------------------------------------------------------------|-------------------|
| 30 Day Event                          | Turn On When: Raw Value Is Less Than<br>200 for 30 Day(s)<br>Turn Off When: Raw Value Is Greater Than<br>600 for 5 Day(s)                | ( <u>Remove</u> ) |
| eHome Wall Moisture<br>Content        | Turn On When: Value Is Greater Than 20<br>for 1 Hour(s)<br>Turn Off When: Value Is Less Than 15 for 1<br>Minute(s)                       | ( <u>Remove</u> ) |
| eHome Flood Detector                  | Turn On When: Raw Value Is Less Than<br>80000000 for 0 Minute(s)<br>Turn Off When: Raw Value Is Greater Than<br>80000000 for 0 Minute(s) | ( <u>Remove</u> ) |
| eHome Carbon Dioxide<br>Concentration | Turn On When: Value Is Greater Than 1000<br>for 1 Minute(s)<br>Turn Off When: Value Is Less Than 900 for<br>3 Minute(s)                  | ( <u>Remove</u> ) |

Clicking on the icon in the options column pops-up a window displaying a list of events attached to the notification email.

In this windows alarms can be added and removed.

### Add Event

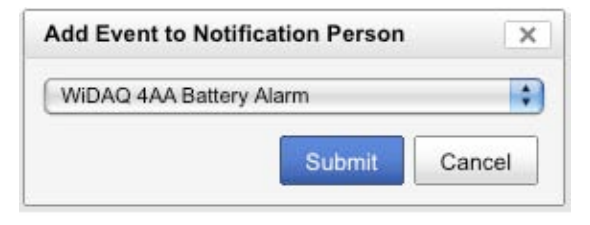

Clicking on the "Add Event" link in the "Events Attached" Window allows the user to add events to a notification email.

Multiple Events can be added to an notification email address

## **Internal Functions**

### Notification

Notification are handling by a notification engine that continuously processes the Events table for new events that have been created or cleared and emails any notification email address if the criteria for setting or clearing an alarm is meet.

### **Engineering Unit conversion Caching**

For fast data retrieval, sensor data engineering unit values are cached. If any settings are changed that effect the derivation of an engineering unit value, the cached values are flushed and regenerated the next time data is requested.

Engineering Units cached data is first generated when data enters analytics. The checking for valid engineering units is handled in the SQL Sensor Data view. Using this view to access sensor data will insure correct engineering unit values

### **BiG Data Processing**

Sensor Data is stored in the Analytics database in complex partition tables. Using partition tables help speed up data access and aggregate functions, especially when sequence scans are used.

All partition tables inherit their definitions from a parent Sensor Data table. A trigger on the parent table decides which child partition table to insert date into by analytics the sensor data's timestamp.

#### **Alarms Processing**

Insert triggers on Sensor Data partition tables handle alarm processing. To minimize the overhead in analyzing a window of data, the current sensor data is first compared against all Alarm definitions attached to the Sensor. If the current data point meets any of the criteria to turn on an alarm if an alarm if no alarm event is active, or clear an alarm if a alarm event is active, then the alarm handling engine will continue to process a windows of sensor data. Processing the window of data requires a selecting and using aggregate function, that if avoided improve performance.

#### **Job States**

At the end of each day each active or idle Job is processed to determine a state change. A Job is considered *active* if all sensors with the "Include in Report" flag checked received data for the pervious day. If a job received data from some sensors but not all, the job becomes partially active. If no data was received the job becomes *idle*. State changes are logged to a state change history table.

# SMT Analytics Manual version 1.0

### **Partition tables**

# Vocabulary

gwID Gateway ID
jobID Job ID assigned by analytics
phyID Physical ID of the device. Analytics assigned Devices a nodeID used for internal tracking of Devices between jobs
WiDAQ Wireless Data Acquisition Unit. Also referred to as a Node